به نام خدا

#### سلامی دوباره به دوستان وبسایت ویروس 32

با أموزش رمزگذاری بر روی فلش مموری در ویندوز و با استفاده از قابلیت BitLocker در خدمتتون هستیم.

# نکته:

دقت داشته باشید که در حین انجام پروسه رمز گذاری بر روی پارتیشن ها و فلش مموری هیچ کار دیگری انجام نداده و در حین انجام رمز گذاری، فلش مموری را از روی دستگاه خارج نکنید بدلیل اینکه در بیشتر مواقع فلش مموری سوخته و دسترسی به اطلاعات غیر ممکن می شود.

۱- بدین منظور ابتدا فلش مموری خود را به رایانه متصل کرده و سپس از This PC (مای کامپیوتر) بر روی درایو آن راست کلیک کنید.

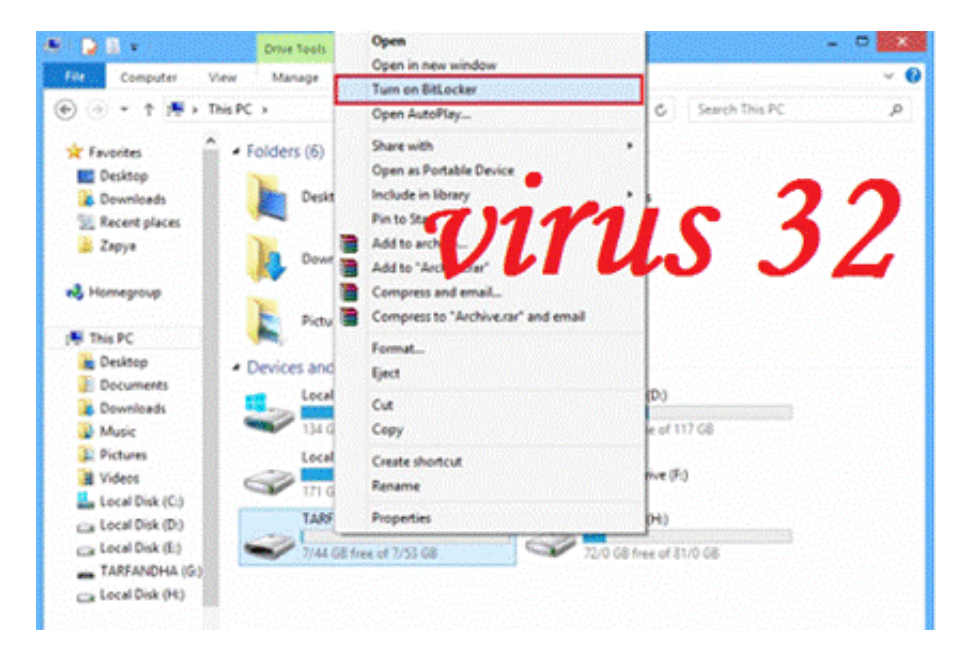

۲- از منویی که باز میشود روی گزینه Turn On BitLocker کلیک کنید.

۳- پس از کلیک بر روی گزینه Turn On Bitlocker پروسه اولیه رمز گذاری شروع می شود.
• طبق اخطار در این مرحله هرگز در زمان رمز گذاری فلش خود را از روی دستگاه جدا نکنید.

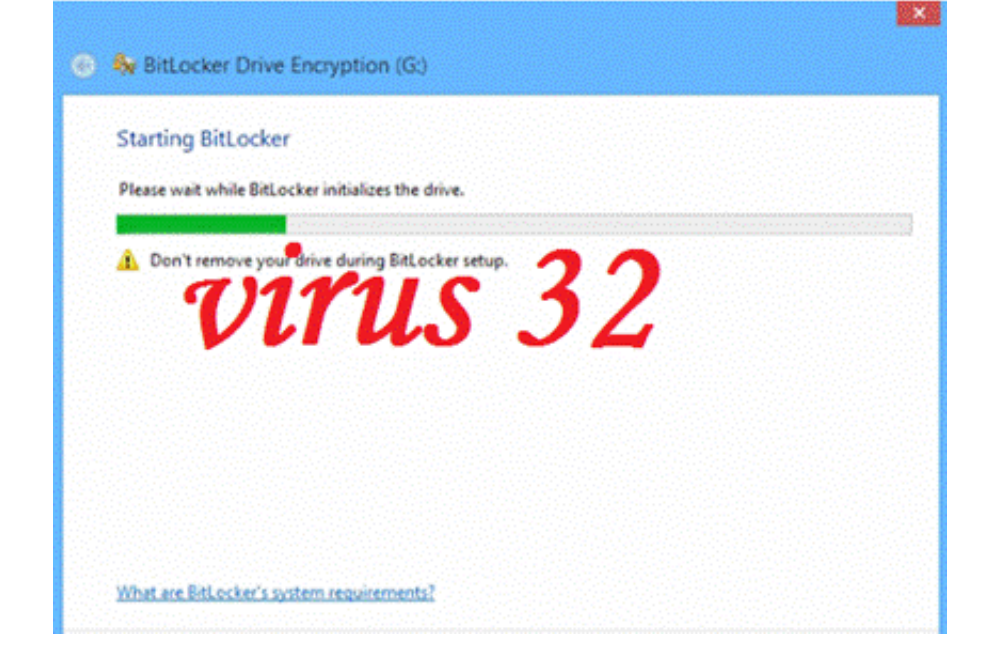

۴- در مرحله بعد باید عملیات رمز گذاری بر روی فلش مموری را شروع کنید. طبق تصویر دو گزینه در اختیار شما قرار می گیرد:

• Use a Password to unlocke the drive: استفاده از پسورد برای رمز گذاری

• Use my smart card to unlock the drive: استفاده از Use my smart card to unlock the drive

پیشنهاد ما به شما <mark>گزینه اول می باشد.پس گزینه Use a password to unlock the drive را تیک بزنید و</mark>

| 💿 🎭 BitLocker Drive Enci  | yption (G:)                                                                |
|---------------------------|----------------------------------------------------------------------------|
| Choose how you wan        | t to unlock this drive                                                     |
|                           |                                                                            |
| Use a password to unlock  | the drive                                                                  |
| Passwords should contain  | n uppercase and lowercase letters, numbers, spaces, and symbols.           |
| Enter your password       |                                                                            |
| Reenter your password     | •••••                                                                      |
| Use my smart card to unl  | ock the drive                                                              |
| You'll need to insert you | smart card. The smart card PIN will be required when you unlock the drive. |
| ~ ~ ~                     | Nato 27                                                                    |
| <b>4</b> )1               | 7115 7/                                                                    |
| VV                        |                                                                            |
|                           |                                                                            |
|                           |                                                                            |
|                           |                                                                            |
|                           |                                                                            |
|                           | Next Cancel                                                                |
|                           | - Tebra - Centres                                                          |

رمز عبور خود را در دو نوار زیرین آن وارد کرده و سپس بر روی <u>Next</u> کلیک کنید.

۵- در این مرحله باید یکی از راه های بازیابی رمز عبور را در صورت فراموشی انتخاب کنید:

• Save to your Microsoft account: ذخیره رمز عبور در اکانت مایکروسافت شما

• Save to a file: ذخیره پسورد به صورت یک فایل در هارد شما

• Print the recovery key: پرينت گرفتن رمز بازيابى

پیشنهاد ما به شما انتخاب گزینه Save to a file می باشد.

| How do you wa                                                                                                    | nt to back up your recovery key?                                                 |
|----------------------------------------------------------------------------------------------------|----------------------------------------------------------------------------------|
| n you ronget your p                                                                                                    | nsworu or rose your smart caru, you can use your recovery key to access your onv |
| Save to you                                                                                                    | ur Microsoft account                                                             |
| Save to a f                                                                                                    | ile                                                                              |
| Print the residue of the residue of the residue | covery key                                                                       |
| an                                                                                                    | MIC 27                                                                           |
| VI                                                                                                    | us JL                                                                            |
|                                                                                                    |                                                                                  |

۶- پس از انتخاب گزینه Save to a file ، فایل پشتیبان را در یکی از درایو های خود ذخیره کنید.

سپس بر روی Next کلیک کنید.

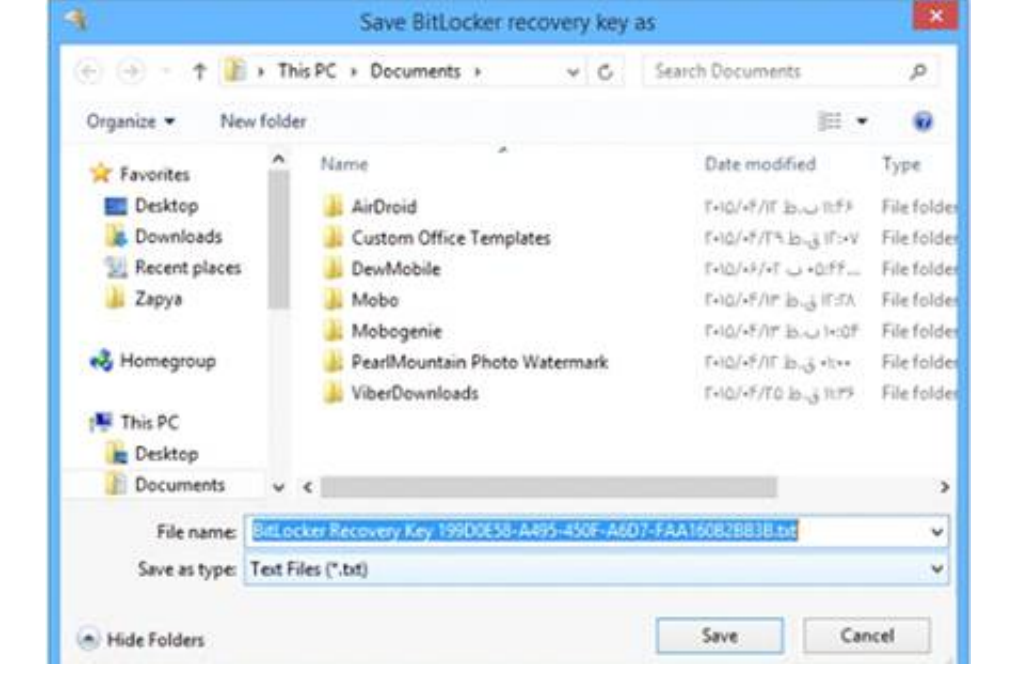

۷- در این مرحله شما می بایست یکی از دو گزینه زیر را انتخاب کنید:

• Encrypt used disk space only: فقط حافظه استفاده شده رمز گذاری شود.

• Encrypt entire drive: کل حافظه رمز گذاری شود.

پیشنهاد ما به شما انتخاب <mark>گزینه اول می باشد.زیرا به دلیل اینکه پروسه ر</mark>مز گذاری کمی زمان بر می باشد،

#### بر روی Next کلیک کنید.

| BitLocker Drive Encryption (G.)                                                                                                    |
|----------------------------------------------------------------------------------------------------|
| Choose how much of your drive to encrypt<br>If you're setting up BitLocker on a new drive or a new PC, you only ited to graves the part of the drive<br>that's currently iter up bitLocker or a new proceed automately as yourid it.<br>If you're enabling theorem of the or an encryption of the analysis of the or any proceed automately<br>recrypting the entire drive ensures that all data is protected-even data that you deleted but that might still<br>contain retrievable info.<br>If encrypt used disk space only (faster and best for new PCs and drives)<br>Corypt entire drive (slower but best for PCs and drives already in use) |
| Next Cancel                                                                                                    |

### ۸- در این مرحله Start Encryption را برای شروع عملیات رمزگذاری انتخاب کنید.

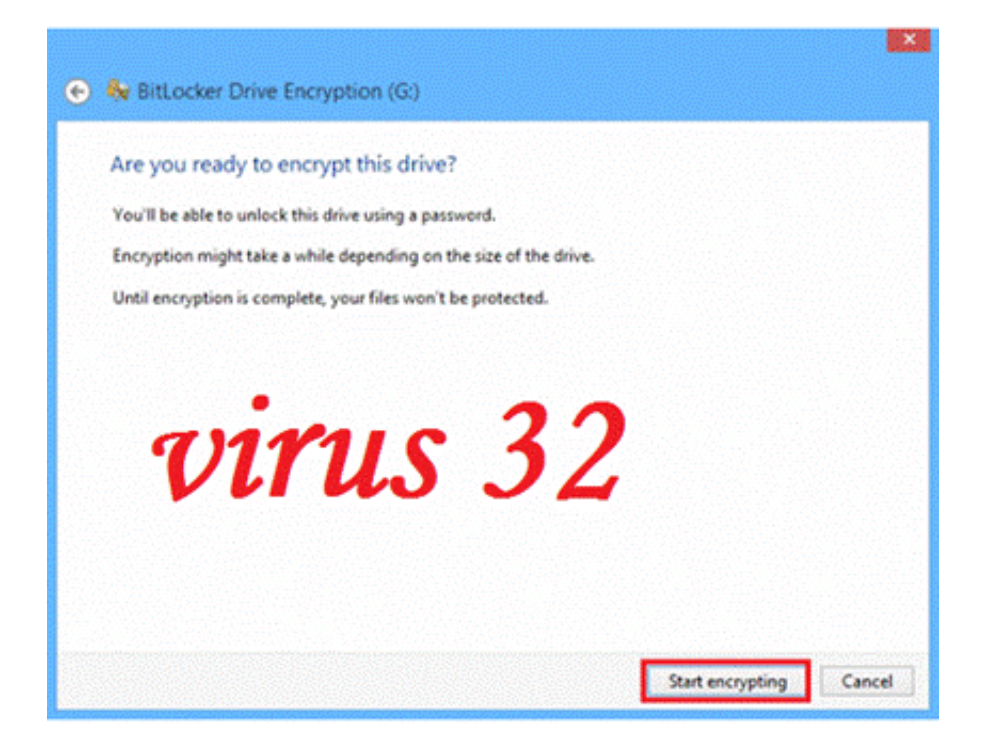

۹- توجه داشته باشید که کار کردن با فلش مموری، خارج کردن آن از رایانه یا

بستن پنجره در هنگام عملیات رمزگذاری باعث سوختن و از بین رفتن

اطلاعات حافظه جانبي شما مي شود، بنابراين تا پايان عمليات صبور باشيد.

| Rncrypting                    | (999)                       |
|-------------------------------|-----------------------------|
| Drive G: 66.9% Completed      | l.                          |
|                               |                             |
|                               | Pause                       |
| A Pause encryption before rem | oving the drive or files on |

۱۰ پس از پایان عملیات با پیغام زیر برخورد خواهید کرد. این پیغام بدین معناست
که عملیات رمز گذاری به پایان رسیده است، پس بر روی Close کلیک کنید.

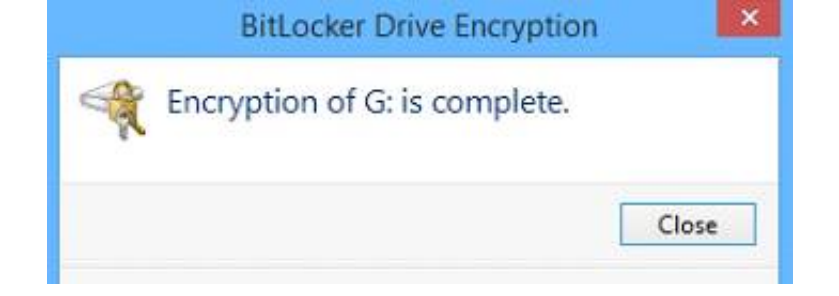

۱۱ - اکنون برای باز کردن فلش مموری ، هر زمان فلش خود را به کامپیوتر متصل کنید صفحه زیر مشاهده می شود .

در این مرحله می بایست رمز عبور خود را ابتدا وارد کرده و سپس بر روی دکمه Unlock کلیک کنید.

| inter password to unlock this drive. | ve. |
|--------------------------------------|-----|
|                                      |     |
| ••••••                               |     |
|                                      |     |
|                                      |     |
| Nore options                         |     |
|                                      |     |

۱۲ - بعد از وارد کردن پسورد رنگ قفل مانند تصویر زیر طوسی می شود.

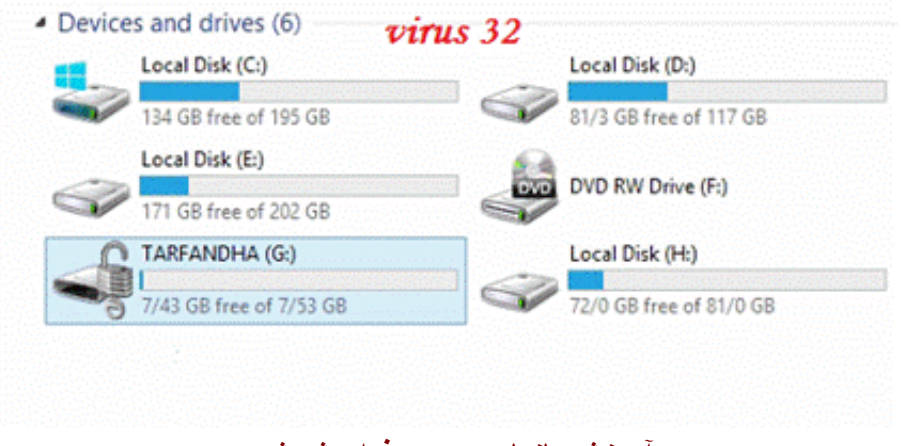

آموزش بازیابی پسورد فراموش شده:

در صورتی که رمز عبور خود را فراموش کرده اید، برای بازیابی به صورت زیر عمل کنید:

۱- در صفحه وارد کردن رمز بر روی گزینه More Options کلیک کنید.

#### ۲- گزینه Enter recovery key را انتخاب کنید.

| BitLocker (G:)                    |        |
|-----------------------------------|--------|
| nter password to unlock this driv | /e.    |
| •••••                             |        |
| ewer options                      | 32     |
| Automatically uplack on this      | DC     |
|                                   | rc     |
|                                   | Unlock |

۳- در این مرحله پسورد بازیابی را وارد کرده و بر روی گزینه Unlock کلیک کنید.

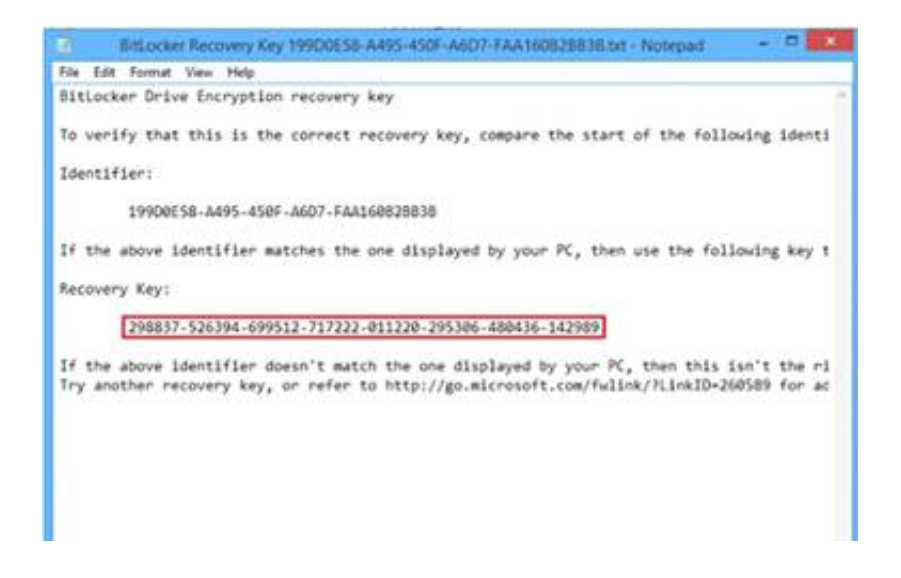

پسورد بازیابی همان فایلی می باشد که در مرحله ۶ آموزش رمز گذاری ذخیره اش کرده ایم.

فایل مورد نظر را باز کنید و سپس کد قسمت Recovery key را در کادر بازیابی(تصویر بالا) وارد کنید.

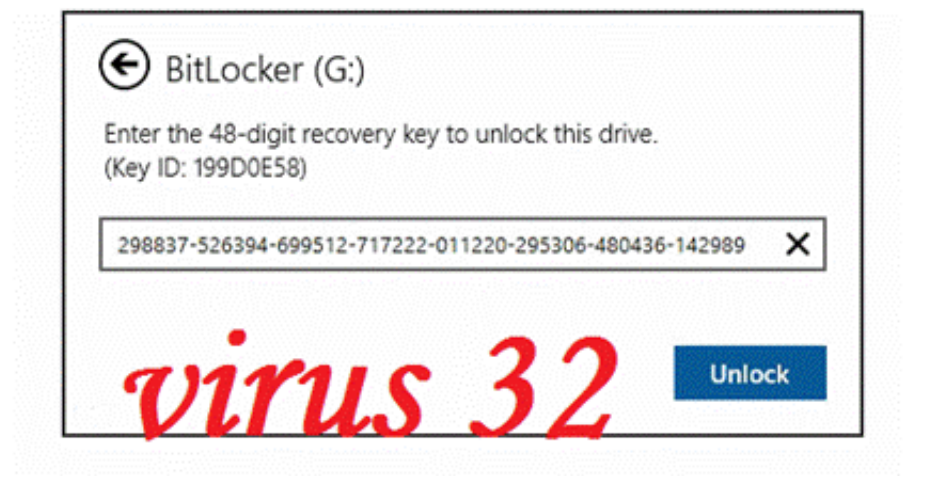

## آموزش تغییر و حذف پسورد قرار داده شده بر روی فلش:

برای تغییر پسورد بر روی در ایو فلش کلیک راست کرده و گزینه password Bitlocker Change را انتخاب کنید.

۱- اما برای حذف پسورد قرار داده شده، پس از راست کلیک بر روی درایو فلش گزینه Bitlocker Manage را انتخاب کنید.

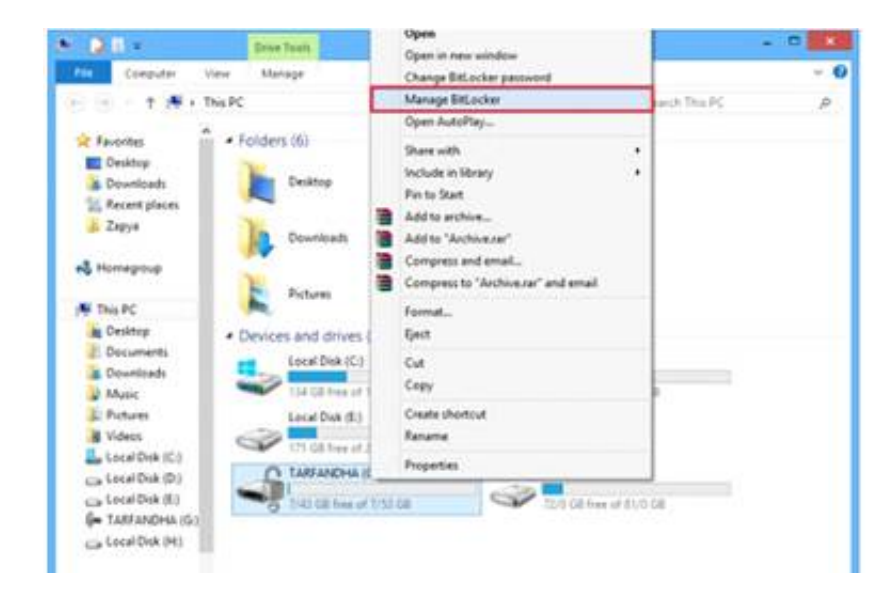

۲- سپس بر روی درایو مورد نظر رفته و گزینه bitlocker Turn off را انتخاب کنید.

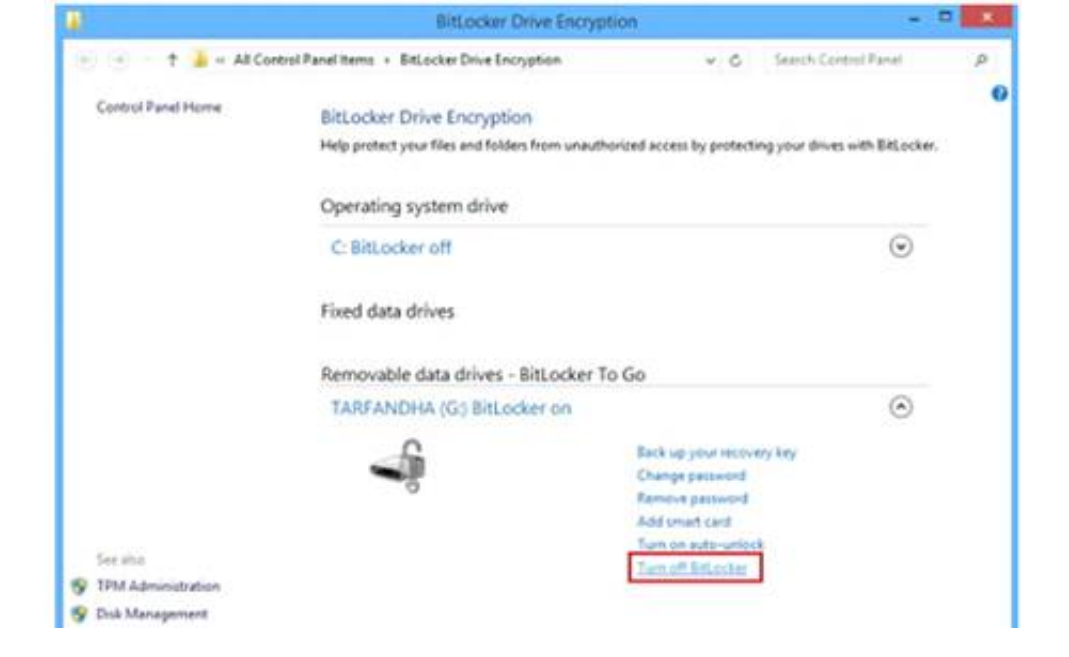

۳- در پنجره باز شده گزینه BitLocker Turn off را انتخاب کنید.

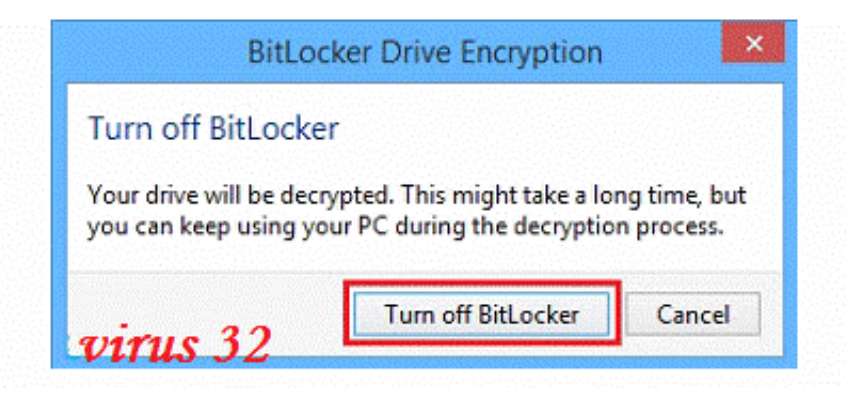

۴- کمی منتظر بمانید تا عملیات به پایان برسد.

| - | Decrypting               |       |
|---|--------------------------|-------|
|   | Drive G: 98.7% Completed |       |
|   |                          |       |
|   |                          | Daure |

٥- پس از به پایان رسیدن عملیات، با پیغامی همانند تصویر زیر مواجه می شوید.

کار به اتمام رسیده است و می توانید بر روی دکمه Cloes کلیک کنید.

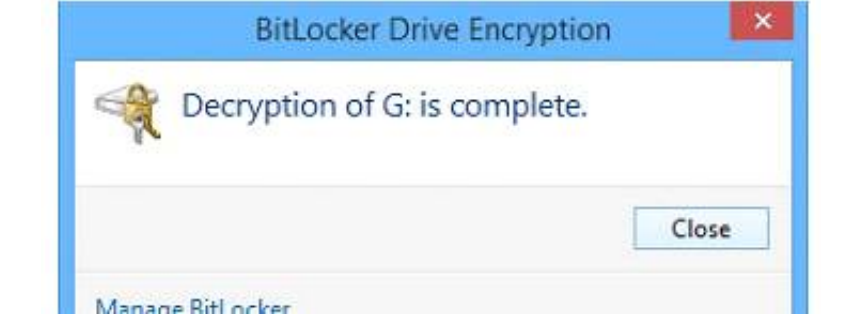

خب دوستان اميدوارم اين پست هم براتون مفيد باشه 😳

web site : <u>www.virus32.blog.ir</u> channel Telegram : <u>@Iran\_Hacker32</u> By : LORD<sup>32</sup>